# Anleitung zur Finisherzahlen – Meldung einer Laufveranstaltung über LADV

### 1.) Einloggen und auf rothinterlegtes Ausschreibungsfeld klicken.

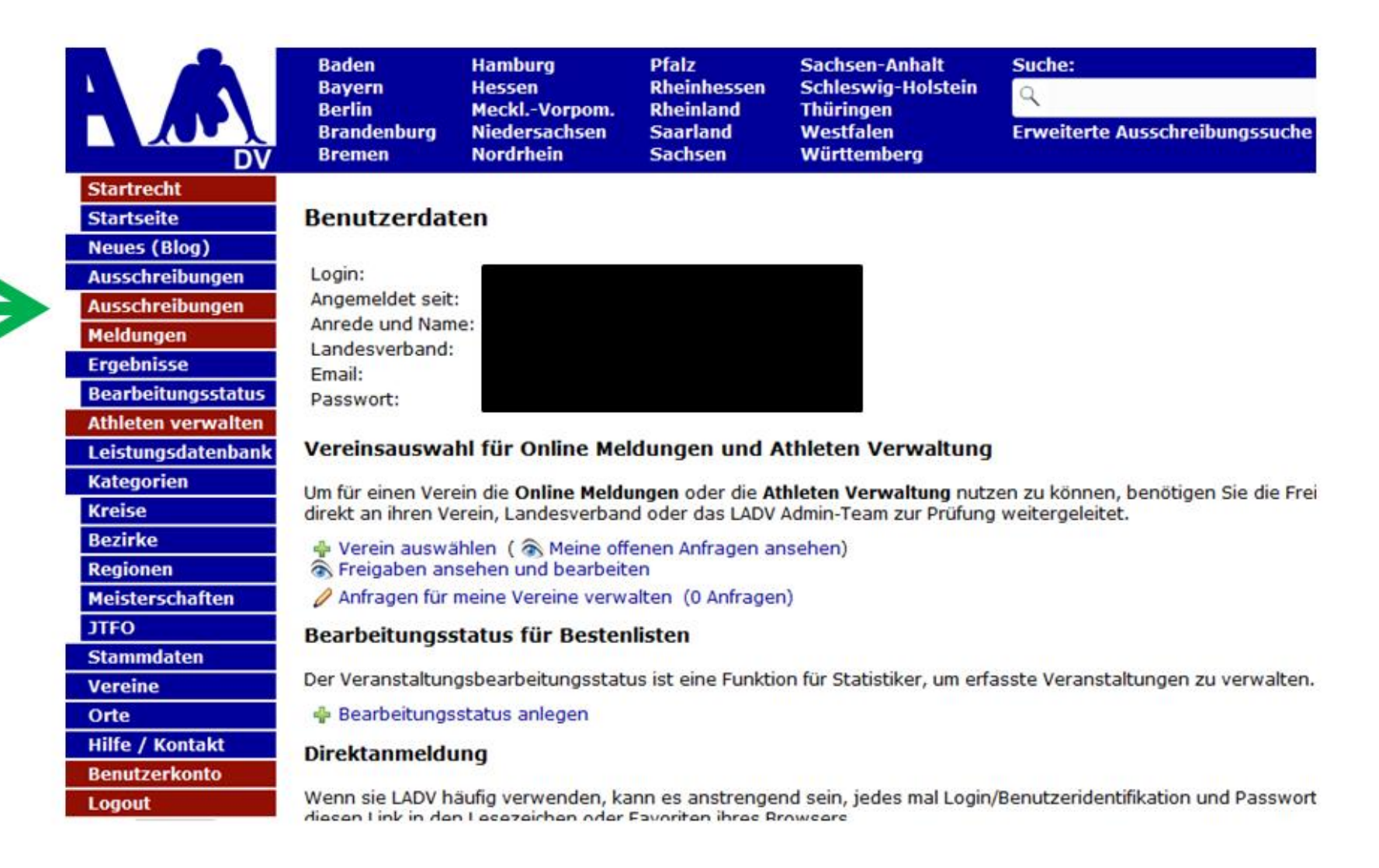

#### 2.) Auf "Neue Veranstaltungsanmeldung (ohne Ausschreibung)" klicken.

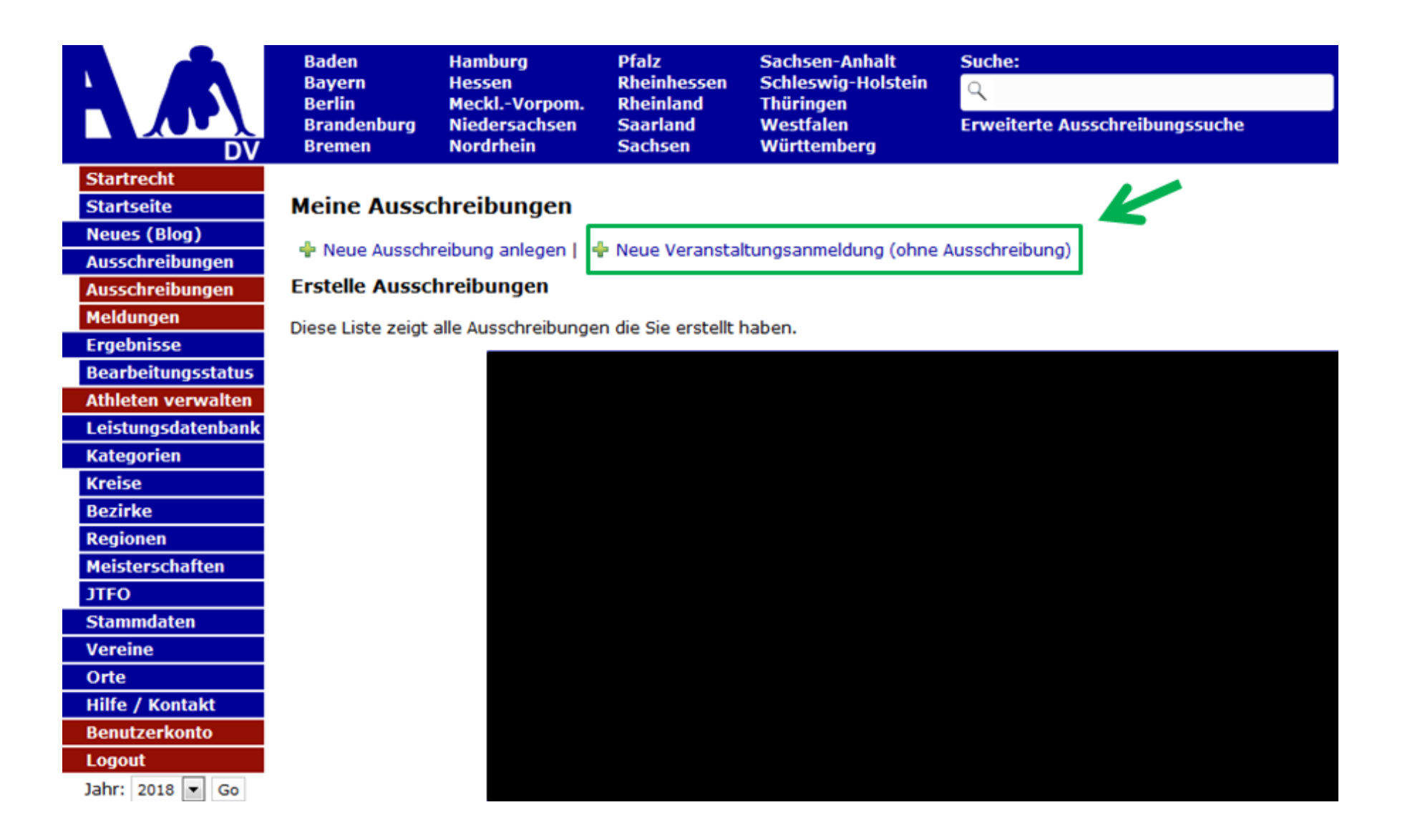

3.) Hinter der Veranstaltung auf "Finisher" klicken.

| LADV Ausschreibungen - Ergebnisse - Leistungsdatent        | bank <del>-</del> Au | sschreibungen, Ergebnisse, Vei | •                    |  |  |  |  |  |
|------------------------------------------------------------|----------------------|--------------------------------|----------------------|--|--|--|--|--|
| Veranstaltungsanmeldung + Neue Veranstaltungsanmeldung     |                      |                                |                      |  |  |  |  |  |
| ■ Veranstaltungsanmeldungen + Neue Veranstaltungsanmeldung |                      |                                |                      |  |  |  |  |  |
| Alle Entwürfe Beantragt Abgelehnt Genehmigt                |                      |                                | $\mathbf{V}$         |  |  |  |  |  |
| Name                                                       | Datum                | Status                         | Aktion               |  |  |  |  |  |
|                                                            | 13.07.2019           | Akzeptiert                     | PDF + Neue Anmeldung |  |  |  |  |  |
|                                                            |                      |                                |                      |  |  |  |  |  |
|                                                            | 25.05.2019           | Akzeptiert                     | PDF + Neue Anmeldung |  |  |  |  |  |
|                                                            | 23.09.2018           | Akzeptiert                     | PDF + Neue Anmeldung |  |  |  |  |  |
|                                                            | 10.07.2018           | Akzeptiert                     | PDF + Neue Anmeldung |  |  |  |  |  |
|                                                            | 22.09.2018           | Akzeptiert                     | PDF + Neue Anmeldung |  |  |  |  |  |
|                                                            | 05.05.2018           | Akzeptiert                     | PDF + Neue Anmeldung |  |  |  |  |  |
|                                                            | 04.02.2018           | Akzeptiert                     | PDF + Neue Anmeldung |  |  |  |  |  |
|                                                            | 21.07.2018           | Akzeptiert                     | PDF + Neue Anmeldung |  |  |  |  |  |
|                                                            | 03.07.2018           | Akzeptiert                     | PDF + Neue Anmeldung |  |  |  |  |  |

### 4.) Finisherzahlen entsprechend der Felder ausfüllen und auf "Übernehmen" klicken.

## Veranstaltungsanmeldung

| Finisher Meldung für Veranstaltung |                                                                                                    |                 |  |                        |                        |  |  |
|------------------------------------|----------------------------------------------------------------------------------------------------|-----------------|--|------------------------|------------------------|--|--|
| Alter                              |                                                                                                    | männlich        |  | weiblich               | Summe                  |  |  |
| U12 und jünger (bis 11 Ja          | hre)                                                                                                    |                 |  |                        |                        |  |  |
| U16/U14 (12-15 Jahre)              |                                                                                                    |                 |  |                        |                        |  |  |
| U20/U18 (16-19 Jahre)              |                                                                                                    |                 |  |                        |                        |  |  |
| Männer/Frauen (20-29 Ja            | hre)                                                                                                    |                 |  |                        |                        |  |  |
| Senior/Innen (ab 30 Jahre          | e)                                                                                                    |                 |  |                        |                        |  |  |
| Staffeln                           |                                                                                                    | Anzahl Staffeln |  | Teilnehmer pro Staffel |                        |  |  |
| Summe                              |                                                                                                    | 0 Finisher (M)  |  | 0 Finisher (W)         | 0 Finisher (M/W/Staf.) |  |  |
| Anteil Läufer                      | Anzahl Läufer inkl. Staffeln                                                                                                    |                 |  |                        |                        |  |  |
| Anteil Walker                      | Anzahl Walker                                                                                                    |                 |  |                        |                        |  |  |
| Anteil Sonstige                    | Anzahl Sonstige                                                                                                    |                 |  |                        |                        |  |  |
| Summe                              | 0                                                                                                    |                 |  |                        |                        |  |  |
| Rechnungsadresse                   |                                                                                                    |                 |  |                        |                        |  |  |
|                                    | Es wurde die Adresse aus der Veranstaltungsanmeldung übernommen. Wenn Sie eine abweichende Rechnungsadresse wünschen,<br>ändern Sie die Rechnungsadresse entsprechend. |                 |  |                        |                        |  |  |
| Name/Verein/Firma                  | in/Firma                                                                                                    |                 |  |                        |                        |  |  |
| $\rightarrow$                      | Übernehmen                                                                                                    | Zurück          |  |                        |                        |  |  |